| <b>一</b> 、 | 期末                  | ミ成绩支 | 录入         | 2 |
|------------|---------------------|------|------------|---|
|            | (→)                 | 登陆路  | 各径         | 2 |
|            | ()                  | 成绩:  | 录入流程       | 2 |
|            | 1.                  | 总体流  | 〔程         | 2 |
|            | 2.                  | 设置成  | 达绩组成       | 3 |
|            | 3.                  | 成绩录  | έλ         | 4 |
|            |                     | (1)  | 逐条录入       | 4 |
|            |                     | 特列   | 殊说明(五级制成绩) | 4 |
|            |                     | (2)  | 批量导入       | 5 |
|            | $(\underline{\Xi})$ | 打印   | 存档         | 5 |
| <u> </u>   | 补考                  | 成绩   | 录入         | 6 |
|            | (→)                 | 登陆路  | 各径         | 6 |
|            | (_)                 | 成绩:  | 录入流程       | 7 |

目 录

一、期末成绩录入

(一) 登陆路径

网上办事大厅→场景服务→教学事务→教务系统→个人教务→成绩录入→成绩录入

| Winter M Lの事大府     Section     Section     S | 首页 | 服务中心 资讯中心                         | 事务中心 日程中心         |                                           |        |                                      | Q                | ወ 🖩 ଫ 👩 💷                           |
|----------------------------------------------------------------------------------------------------|----|-----------------------------------|-------------------|-------------------------------------------|--------|--------------------------------------|------------------|-------------------------------------|
|                                                                                                    |    |                                   |                   | • HB-                                     | ₿ 服务 — |                                      |                  | 更多服务                                |
| <b>送</b><br>第生工作                                                                                                    |    | 就业创业服务系统<br>易班<br>体则查询<br>体育免测申请  | 教学语务              | 本科教学信息网<br>教务系统<br>这雅网络教学平台<br>走机仿真综合管理平台 | 后勤服务   | 学生医疗报销<br>公共会议室申请<br>会议室申请重看<br>失物招领 | <b>返</b><br>近年預定 | 班车预订<br>班车预订查询<br>班车退订              |
| ——<br>十通服务                                                                                                    |    | 一卡通考勤系统<br>校圆临时卡个人申请<br>一卡通额务管理平台 | <b>後日</b><br>物資采购 | 采购管理系统<br>物资设备采购申请<br>服务项目采购申请<br>发起合同审批  | 信息查询   | 党政工作要点<br>一周会议安排<br>教工通讯录            | 古<br>IT信息化       | 统一通讯平台<br>校园网自助服务<br>无盘<br>公共数据使用申请 |

| URP高校教务 | 管理 | 系统           |                 |              |          |                    | ٩              |
|---------|----|--------------|-----------------|--------------|----------|--------------------|----------------|
| ▶ 通知管理  | ~  | <b>合</b> 首页  | > 个人教务 > 成绩录入 > | 成绩录入         |          |                    |                |
| 📮 系统管理  | ~  | <b>台</b> 请选择 | 释成绩录入学年学期:      | 2023-2024学年秋 |          |                    |                |
| ☑ 审批管理  | ~  |              |                 |              |          |                    |                |
| 口 个人教务  | ~  | (M)          | 2 本学期授课门数       | 2 本学期授课门次    | 10 所带学生数 | 0% 完成比<br>成绩提交新占比例 |                |
| 授课信息    | ~  |              |                 |              |          |                    |                |
| 教室借用    | ~  | ■列表          |                 |              |          |                    |                |
| 课程调整    | ~  | 序号           | 课程号             | 课序号          | 课程名      | 学生数                | 操作             |
| 毕业设计管理  | ~  | 1            | 1234567         | 01           | 直录播云平台测试 | 7                  | 成绩组成 天入成绩 导入成绩 |
| 成绩录入    | ~  | 2            | 3309902         | 01           | 公共卫生常识   | 3                  | 成绩组成 录入成绩 导入成绩 |
| ▶ 成绩录入  |    | (            |                 |              |          |                    |                |
| 补考成绩录入  |    |              |                 |              |          |                    |                |
| 历年成绩查询  |    |              |                 |              |          |                    |                |

(二) 成绩录入流程

### 1. 总体流程

在课程列表界面,先设置"成绩组成",再点击"录入成绩"逐条录入成绩,或点击"导入成绩"批量导

入成绩。

| <b>谷</b> 首页                                                                                                    | > 个人教务 > 成绩录入 > 成绩录入 |         |          |                                    |                      |
|----------------------------------------------------------------------------------------------------|----------------------|---------|----------|------------------------------------|----------------------|
| 🏙 请选排                                                                                                    | ≩成绩录入学年学期∶●2023-     | 2024学年秋 |          |                                    | <b>矿大油和大司) 书体书</b> 日 |
| ②     2     2     2     10     6%     完成比     入成绩前,       ③     ③     3     0     6%     完成比     人成绩前,        ③     3     5     5     5     5 |                      |         |          | 所有课程在求入成绩或导<br>入成绩前,必须先设置成<br>绩组成。 |                      |
| 序号                                                                                                    | 课程号                  | 课序号     | 课程名      | 学生数                                | 操作                   |
| 1                                                                                                    | 1234567              | 01      | 直录播云平台测试 | 7                                  | 成绩组成 泉入成绩 身入成绩       |
| 2                                                                                                    | 3309902              | 01      | 公共卫生常识   | 3                                  | 成绩组成 录入成绩 导入成绩       |
|                                                                                                    |                      |         |          |                                    |                      |

#### 2. 设置成绩组成

| ✿ 录入成绩项及成绩                                                   | 長古比                 |                    |                                             |                    |  |
|--------------------------------------------------------------|---------------------|--------------------|---------------------------------------------|--------------------|--|
| 总成绩类型百分                                                      | 分制                  |                    | ✔ 系数和                                       | 沩— 是 )             |  |
| 可选套餐 😰 西线                                                    | 分制                  |                    |                                             |                    |  |
| 五线                                                           | 及制                  |                    |                                             |                    |  |
| 标准套餐A                                                        | 标准套餐B               | 标准套餐C              | 标准套餐D                                       | 标准套餐E              |  |
| <ul><li>→ 课堂平时成绩</li><li>→ 课堂期中成绩</li><li>→ 课堂期末成绩</li></ul> | <ul> <li></li></ul> | <ul><li></li></ul> | <ul><li>→ 课堂平时成绩</li><li>→ 课堂期末成绩</li></ul> | <ul><li></li></ul> |  |
| 使用                                                           | 使用                  | 使用                 | 使用                                          | 使用                 |  |
| 标准套餐F                                                        | 课堂成绩套餐              | 实验成绩套餐             | 实践成绩套餐                                      |                    |  |
| <ul> <li>✓ 实践平时成绩</li> <li>✓ 实践期末成绩</li> </ul>               | ✔ 课堂期末成绩            | ✔ 实验期末成绩           | ✔ 实践期末成绩                                    |                    |  |
| 使用                                                           | 使用                  | 使用                 | 使用                                          |                    |  |
| 没有符合此门课程的                                                    | 的成绩组成。 ① 我要自己组织     | â                  |                                             |                    |  |

## (1) 先选择"总成绩类型",并选择成绩组成套餐,或自己组合。

## (2)填写成绩项占比,并指定允许补(缓考)的成绩项,最后点击"保存"。

|       |       |                                   |              | 日保存  | <b>×</b> ¥6  |
|-------|-------|-----------------------------------|--------------|------|--------------|
| 请准确   | 指定一项分 | 近千补(缓)考的成绩项(一般为期末成绩),否则将影响后续补(缓)* | 考成绩的录入及其准确性。 |      |              |
| 成绩I   | 页及成绩  | 项占比 🧕                             |              |      |              |
| 操作    | 序号    | 成績项                               | 成绩项占比        | 录入教师 | 允许补<br>(缓) 考 |
|       | 1     | 课堂平时成绩                            | 40 %         | ί    | () 否         |
| 9 1 4 |       |                                   |              | 100  |              |

### 注意:

- ◆ 按教学日历中成绩各部分所占比例来设置成绩组成,含实验环节的课程需录入实验成绩。
- ◆ 使用标准套餐时,系统已默认期末成绩为允许补(缓)考,请勿修改;自己组合成绩组成时,
   必须指定一项成绩(一般为期末成绩)为允许补(缓)考。

### 3. 成绩录入

(1) 逐条录入

| 个人教务 > 成建录入 > 成建录入 云平台测试: 梁延号1234567   梁宗号01   2023-2024字年秋 5式 字号 ▲ | 姓名                   |                 | <ul> <li>商业40</li> <li>水市16</li> <li>水市16</li> <li>米にたって、</li> <li>シ市人由</li> <li>ジホル</li> </ul>                                                                                                    | 直到重三年4日州<br>又<br>其後<br>:<br>· | 上清清子<br>10<br>991<br>5月16日<br>5月16日<br>5月16日<br>5月16日<br>5月16日<br>5月16日<br>5月16日<br>5月16日<br>5月16日<br>5月16日<br>5月16日<br>5月16日<br>5月16日<br>5月16日<br>5月16日<br>5月16日<br>5月16日<br>5月17<br>5月17<br>5月17<br>5月17<br>5月17<br>5月17<br>5月17<br>5月17 | 大学成绩线计分差<br>(2980-49948)<br>(284-<br>8 - #至F4568-00-#288 | P0<br>E0<br>ESBrica                                                                                                    | 1.<br>3DMT                                      |                                                  | 🔟 antsoff 🔒 fi                                                            | 印成結単「小坂国」                                                                                                    |
|---------------------------------------------------------------------|----------------------|-----------------|----------------------------------------------------------------------------------------------------|-------------------------------|----------------------------------------------------------------------------------------------------|----------------------------------------------------------|----------------------------------------------------------------------------------------------------|-------------------------------------------------|--------------------------------------------------|---------------------------------------------------------------------------|----------------------------------------------------------------------------------------------------|
| <b>云平台測试</b> (東程号 1234567 ] 漢亦号 01   2023-2024 李年秋<br>등<br>5式 ( 李등  | 姓名                   |                 | 市営なお<br>水田なら<br>小田なら<br>本にかえ<br>上市へ自<br>二市へ自<br>二市会                                                                                                    | 2781-344<br>K<br>Re<br>7      | 999<br>64809<br>668<br>868<br>868<br>868<br>867<br>867<br>867<br>867<br>867<br>867                                                                                                    | (78+<br>8 - #272(3/6-0x-#23)                             | 부가<br>분의<br>REMAKON<br>ROMA                                                                                                    | L<br>XDWF                                       |                                                  | 回 息成結分析 日 打                                                               | 印成结单 1 坂田                                                                                                    |
| 云平台測试 課程号1234567   課序号01   2023-2024学年秋<br>号<br>方式 学号 ▲             | 姓名                   | _               | 348526<br>108800<br>940572<br>2387-8<br>23829                                                                                                    | 7<br>1                        | 00<br>00<br>00<br>00<br>00<br>00<br>00<br>00<br>00<br>00<br>00<br>00<br>00                                                                                                    | 108-<br>8 - #27016/8-0x-#210                             | #4<br>EGM+Con<br>EVite:                                                                                                    | 10MM                                            |                                                  | 🔟 सन्दर्स 🔂 रा                                                            | 印成结单 🖣 返回                                                                                                    |
| は1日1日の11年には1月11日の11日の11日の11日の11日の11日の11日の11日の11日の11                 | 姓名                   |                 | Nith式<br>上建入倉<br>単物合                                                                                                    | 7                             | ANU AND AND AND AND AND AND AND AND AND AND                                                                                                    |                                                          | E-set                                                                                                    |                                                 |                                                  |                                                                           |                                                                                                    |
| e<br>5x1 (79)                                                       | 姓名                   |                 | 242AB<br>2429                                                                                                    |                               | 942.4.B                                                                                                    |                                                          |                                                                                                    |                                                 | c                                                | the second second second second                                           | And the owner of the owner of the owner owner owner owner owner owner owner owner owner owner owner owner owner |
| 5<br>5x ¥5<br>↑                                                     | 姓名                   | _               |                                                                                                    |                               | 829                                                                                                    |                                                          | 869                                                                                                    | 1                                               |                                                  |                                                                           |                                                                                                    |
| 5式 学号                                                               |                      |                 |                                                                                                    | 14                            | 1083                                                                                                    | niato#                                                   | 24                                                                                                    | 1.                                              | ~                                                |                                                                           | Q.查询                                                                                                    |
|                                                                     |                      |                 |                                                                                                    |                               |                                                                                                    |                                                          |                                                                                                    |                                                 |                                                  | 自动暂存倒计时                                                                   | : 00:00                                                                                                    |
|                                                                     |                      | _               |                                                                                                    |                               |                                                                                                    | _                                                        | in the second second seco |                                                 |                                                  |                                                                           |                                                                                                    |
|                                                                     |                      |                 |                                                                                                    |                               |                                                                                                    | _                                                        | 1 1 m                                                                                                    |                                                 | 。成绩                                              | 未通过原因                                                                     |                                                                                                    |
|                                                                     |                      |                 |                                                                                                    | 1                             |                                                                                                    |                                                          |                                                                                                    |                                                 |                                                  |                                                                           |                                                                                                    |
| 成结录 λ 过程由#                                                          | 回雪山縣 占               | 0               |                                                                                                    |                               |                                                                                                    |                                                          | (Carried )                                                                                                    |                                                 | 70                                               | 请选择                                                                       | ~                                                                                                    |
| 成现私八过往千岁                                                            |                      |                 |                                                                                                    |                               |                                                                                                    |                                                          |                                                                                                    |                                                 | inclusion and                                    |                                                                           |                                                                                                    |
|                                                                     |                      |                 |                                                                                                    | .L                            |                                                                                                    | 1 100                                                    | -                                                                                                    |                                                 | 75                                               | 请选择                                                                       | ~                                                                                                    |
| 古贝囬瓜垢 首仔                                                            |                      |                 |                                                                                                    |                               |                                                                                                    |                                                          |                                                                                                    | 20                                              | eta NBU/OC dar                                   |                                                                           |                                                                                                    |
|                                                                     |                      | 5               |                                                                                                    |                               |                                                                                                    |                                                          |                                                                                                    |                                                 | 50                                               | 中南城省                                                                      | *                                                                                                    |
| 一些生素不到成绩。                                                           |                      | c               |                                                                                                    |                               |                                                                                                    |                                                          |                                                                                                    |                                                 | 45                                               | 法注释                                                                       | ~                                                                                                    |
| 1                                                                   |                      | · · · · ·       |                                                                                                    |                               |                                                                                                    |                                                          |                                                                                                    |                                                 |                                                  | 28 220+                                                                   |                                                                                                    |
| 三、一一, 三、三、三、三、三、三、三、三、三、三、三、三、三、三、三、三、三、三、三、                        | 四戶 上土"               |                 |                                                                                                    |                               |                                                                                                    |                                                          |                                                                                                    |                                                 | 90                                               | 请洗择                                                                       | ~                                                                                                    |
|                                                                     | 厌归,                  | L. L.           |                                                                                                    |                               |                                                                                                    |                                                          |                                                                                                    |                                                 | _                                                |                                                                           |                                                                                                    |
|                                                                     | ローナイ ブル・トノナ          |                 |                                                                                                    |                               |                                                                                                    |                                                          |                                                                                                    |                                                 | 40                                               |                                                                           | ~                                                                                                    |
| - 提父 ~ 按钮, 字生民                                                      | 1月看到放绩。              |                 |                                                                                                    |                               | -                                                                                                    |                                                          |                                                                                                    |                                                 |                                                  |                                                                           |                                                                                                    |
|                                                                     | а на <i>слоч</i> от. |                 |                                                                                                    |                               | 50                                                                                                    | 1                                                        | 見な成り                                                                                                    | 書 命 雪 占                                         | 土"新                                              | <b>方</b> "                                                                | ₽ ~                                                                                                    |
|                                                                     |                      |                 |                                                                                                    |                               |                                                                                                    | J)                                                       | EXIN                                                                                                    | 契时 而 昂                                          |                                                  | <b>17</b> , 74 LL 14/1                                                    | £                                                                                                    |
|                                                                     |                      |                 |                                                                                                    |                               |                                                                                                    | 4                                                        | い 禾 - +                                                                                                    | 비구 피                                            | トナナ                                              | 五五下舟 "子肖                                                                  | म                                                                                                    |
|                                                                     |                      |                 |                                                                                                    |                               | 1                                                                                                    | 1                                                        | 175平1                                                                                                    | 定小,川                                            | <b>从田</b> 石                                      | 火山下用 大国                                                                   | 1 7条,共7条                                                                                                    |
|                                                                     |                      |                 |                                                                                                    |                               | -                                                                                                    | ,,                                                       | 1474                                                                                                    | +>/=+++++                                       | + "                                              | <b>左</b> " 相六产体                                                           |                                                                                                    |
|                                                                     |                      |                 | and the second second s | T                             |                                                                                                    | 1                                                        | 修议                                                                                                    | <b>火</b> 须 以 点                                  | 、古 17日                                           | :仔″ 提父放领                                                                  | 0                                                                                                    |
|                                                                     |                      |                 | ■習存                                                                                                    | ✓ 语音核对                        | ✔提交                                                                                                    |                                                          |                                                                                                    |                                                 |                                                  |                                                                           |                                                                                                    |
|                                                                     |                      |                 |                                                                                                    | -                             |                                                                                                    |                                                          |                                                                                                    |                                                 |                                                  |                                                                           |                                                                                                    |
|                                                                     | <b>提交</b> "按钮,学生即    | 提交"按钮,学生即可看到成绩。 | <b>提交"</b> 按钮,学生即可看到成绩。                                                                                                    | <b>提交"</b> 按钮,学生即可看到成绩。       | <b>提交"</b> 按钮,学生即可看到成绩。                                                                                                    | 提交"按钮,学生即可看到成绩。<br>□ I ## → Zielex → E&                  | <b>提交</b> "按钮,学生即可看到成绩。<br>Ⅰ<br>Ⅱ<br>Ⅲ<br>Ⅲ<br>Ⅲ<br>Ⅲ<br>Ⅲ<br>Ⅲ<br>Ⅲ<br>Ⅲ<br>Ⅲ<br>Ⅲ<br>Ⅲ<br>Ⅲ<br>Ⅲ                                                                                                    | 提交"按钮,学生即可看到成绩。<br>提交成绩<br>优秀率打<br>"修改府<br>"修改府 | 提交"按钮,学生即可看到成绩。<br>提交成绩前需点<br>优秀率提示,可<br>"修改成绩或点 | 提交"按钮,学生即可看到成绩。<br>提交成绩前需点击" <b>智</b><br>优秀率提示,可点击右<br>"修改成绩或点击" <b>保</b> | 提交"按钮,学生即可看到成绩。<br>提交成绩前需点击" <b>暂存</b> ",弹出课程<br>优秀率提示,可点击右页面下角"关闭<br>"修改成绩或点击" <b>保存</b> "提交成绩                 |

# 注意:点击课程优秀率提示页面右下角的"保存"才能提交成绩。

| 倄 首页 > 个 | ↑人教务 > 成绩录入 | (> 成绩录入                           |              |    |                    |                  |      |                          |
|----------|-------------|-----------------------------------|--------------|----|--------------------|------------------|------|--------------------------|
| 直录播z     | 云平台测试 课程    | 层·1234567   漂序层·01   2023-2024学年秋 |              |    |                    |                  | l    | 🖬 总成结分析 🗋 🖨 打印成装单 🖌 为 返回 |
| 学号       | }           |                                   |              | HE | a - <sub>请</sub> 递 | 交了缓考申请表          | 的学   | Q查询                      |
| 排序方      | 武院系、专业、     | 缓考和缺考学生的平时、                       | 总成绩类型 ●百分制   |    | 生                  | ,选择"申请缓          | 考"   | 自动暂存倒计时: 01:52 🌻         |
| 序号       | 学           | 期中成绩也需如实录入,                       | 课堂平时成绩 (50%) |    | 课堂期末成绩 (50%)       | 总成绩              |      | 未通过原因                    |
| 1        | 1124        | 否则会影响后期的补(缓                       | 60           | 0  | 工力土会               | 加期主要校            | 申请缓考 | *                        |
| 2        | F133        | )考成绩计算。                           | 40           | 40 | 九                  | ·加劫不亏核<br>洗择"缺考" | 请选择  | v                        |
| 3        | 101512      |                                   | 80           | 0  | на ј,              |                  | 缺考   | ×                        |

### 特殊说明(五级制成绩)

总成绩类型为"五级制"时,系统支持录入一项或多项分数成绩,系统计算分数总成绩,并将分数总 成绩转换为对应的五级制。

|             |                                                  |          |         |              |             |             |         |                       | -            |
|-------------|--------------------------------------------------|----------|---------|--------------|-------------|-------------|---------|-----------------------|--------------|
| <b>合</b> 首页 | 5 > 个人教务 > 成绩录入 > 成绩录入                           |          |         |              |             |             |         |                       |              |
| 🗌 公共        | <b>共卫生常识</b> 课程号:3309902   课序号:01   2023-2024学年秋 |          |         |              |             |             |         | <b>1</b> 9.00000 (    | 1100成装单 12回  |
|             | 学号                                               |          |         |              | 班级          | 请选择         | v       |                       | Q查询          |
| 3           | ##城 · 设置了 两项及以上 成结                               | <u></u>  |         | 总成绩类型 ●五级制   |             |             |         | 自动暂存倒试                | 时: 02:53 🌣   |
| 序号          | · 分面时 需录入分数 系                                    | i.       |         | 实验平时成绩 (50%) | 実验          | 始期末成績 (50%) | 总成绩     | 未通过調                  | 超 📀          |
| 1           | ·····································            | <b>1</b> | 80      |              | 0           |             | 不及格     | 申请缓考                  | Ŷ            |
| 2           | 现时异态刀,开构跃入上                                      | L        | 20      |              | 70          |             | 不及格     | 请选择                   | ~            |
| 3           | 级制成坝。                                            | al       | 100     |              | 90          |             | 优秀      | 请选择                   | ~            |
| <b>合</b> 首页 | 页 > 个人教务 > 成绩录入 > 成绩录入                           |          |         |              |             |             |         |                       |              |
| 公井          | ŧ                                                |          |         |              |             |             |         | <b>1</b> 3.8250 F     | 計印成场単 「つ返回」  |
|             | 设置了 一项 成绩分项时.                                    | 姓名       |         |              | 班级          | 请选择         | ~       |                       | Q查询          |
| 3           | 选择"分面成结凿刑" 可                                     | 总成绩类型    | ●五级制    | 分项成绩类型       | 合成绩 (等级成绩   |             |         | 自动暂存倒证                | †时: 02:04 🍄  |
| 序号          | 录》公开"万次成次八里","有                                  |          | 班级      | 实验           | 期末成绩 (100%) | 2           | 成绩      | 未通过原因                 | \$           |
| 1           | 求八万奴以氷八寺级;                                       |          | 2013电气1 | 40           |             | *           | 及格 申请   | 進考                    | ¥            |
| 3           | 录入分数时,系统自动转换                                     |          | 2013行管1 | 95           |             |             | 优秀请     | 选择                    | ~            |
|             | 为五级制成绩。                                          |          |         |              |             |             | 第1页 共1页 | 毎页显示 滚动加載(500) > 条  当 | 前显示第1~3条,共3条 |

| 会 首页 > 个人教务 → 成绩录入 → 成绩录入                            |                                                            |                                                                                                    |                                                                                    |
|------------------------------------------------------|------------------------------------------------------------|----------------------------------------------------------------------------------------------------|------------------------------------------------------------------------------------|
| ■ 公共卫生常识 课程号3309902   课序号01   2023-2024学年秋           |                                                            |                                                                                                    | 📓 意志感分析 📘 🖨 打印成级单 🖢 短雨                                                             |
| 设置了 一项 成绩分项时<br>,"分项成绩类型"若选择<br>"等级成绩",需录入五级<br>制成绩。 | 送名<br>意識感染型 ● 五級朝<br>一 一 一 一 一 一 一 一 一 一 一 一 一 一 一 一 一 一 一 | <ul> <li>班级 -请选择</li> <li>分项或模类型 百分成绩 ●等级成绩</li> <li>学送期未成绩 (100%)</li> <li>不及指</li> <li>不及指</li> <li>、</li> <li>、</li> <li></li> <li></li></ul> | 五级制与百分制换算关系:<br>优秀(90分及以上)<br>良好(78~89分)<br>中等(68~77分)<br>及格(60~67分)<br>不及格(低于60分) |
|                                                      |                                                            | ■ 11年 <b>● 第二部部</b> ● 第二部 第二部 第二部 第二部 第二部 第二部 第二部 第二部 第二部 第二部                                                                                                    | 总分数四舍五入取整后对应五级制                                                                    |

(2) 批量导入

在课程列表界面点击"导入成绩"进入导入页面,按页面提示步骤操作即可。

| 脅 首页 > 个人教务 > 成绩录入 > | 成结录入                          |     |
|----------------------|-------------------------------|-----|
| 直录播云平台测试 课程号         | 1234567  课序号01 按Excel模版格式导入成绩 |     |
| 第一步、下载Excel模板文件      |                               |     |
| 第二步、填与成绩数据, 其体       | 和注意事项,肩参专有侧的 EXCell具与说明       |     |
| 全 没有文件               | 第一步请先选择"导出所有学生名单"             | 请选择 |
|                      | ● 预党Excel内容   导入 →            |     |

在导出的excel中输入成绩,需注意表格第一行的提示。

|   | A                               |                         | В                           |                    | С                        | D                        |      | E            | F                         |
|---|---------------------------------|-------------------------|-----------------------------|--------------------|--------------------------|--------------------------|------|--------------|---------------------------|
| 1 | 1.当前总成绩约<br>2.未通过原因<br>表旷考;06代表 | 类型为【i<br>(输入代码<br>表未答卷, | 百分制】,请录<br>冯,不要输入文:<br>试卷空白 | 入 <b>0~1</b><br>字) | 00之间的数字<br>:00代表申请缓考;01代 | 表作弊; <mark>0</mark> 3代表缺 | 考;04 | 代表违纪;05代表取消资 | <sup>资格;07</sup> 代表其他;02代 |
| 2 | 学号                              |                         | 姓名                          |                    | 44.                      | 油岛亚叶草                    | 娃    | 课堂期末成绩       | 未通过原因                     |
| 3 | 1124130                         | ,                       | 春麦提明·茲尔                     |                    | 201 不能对第1、               | 2行的内容。                   | 及    | 0            | 00                        |
| 4 | F1331133                        |                         |                             |                    | 201 顺序曲任何                | (权 J)                    |      | 40           |                           |
| j | 1015125                         | 学号、                     | 姓名可以                        |                    | 201 则宁倾住何                | 修议。                      |      | 0            | 03                        |
| 6 | F1342146                        | 重新排                     | 序                           |                    | 2013国贸2                  | 50                       |      | 100          |                           |
| t | 0251442                         | E AVI JTE               | ) ]                         | _                  | 2002计4                   | 60                       |      |              | 144                       |
| 3 | 1263301                         | 1.1                     | 76.877.352                  |                    | 2012行管3                  | 45                       |      | 木            | <b> </b>                  |
| ) | 1263302                         | J                       | <b>哥静</b>                   |                    | 2012行管3                  | 90                       | 入    | 对应代码, 如缺;    | 考                         |
| 0 |                                 |                         |                             |                    |                          |                          | 03   | 徑去00         |                           |
| 1 |                                 |                         |                             |                    |                          |                          | 03   | , 坂 ′5 00    |                           |

### (三) 打印存档

成绩提交后,需要 **分别点击**页面右上角的"总成绩分析""打印成绩单",在新打开的页面中进行保存或 打印操作。

|    |     |   | 🛄 总成绩分析 🔒 打印成绩单 🗣 返回 |
|----|-----|---|----------------------|
| 班级 | 请选择 | Ŷ | Q查询                  |
|    |     |   | 自动暂存倒计时: 00:00 🏶     |

注意事项:

1.提交成绩后,请及时将上述两份材料导出,填写完整后打印存档。

2.若课程优秀率超过30%,请在《上海海洋大学成绩统计分析与试卷分析》中加以分析说明。

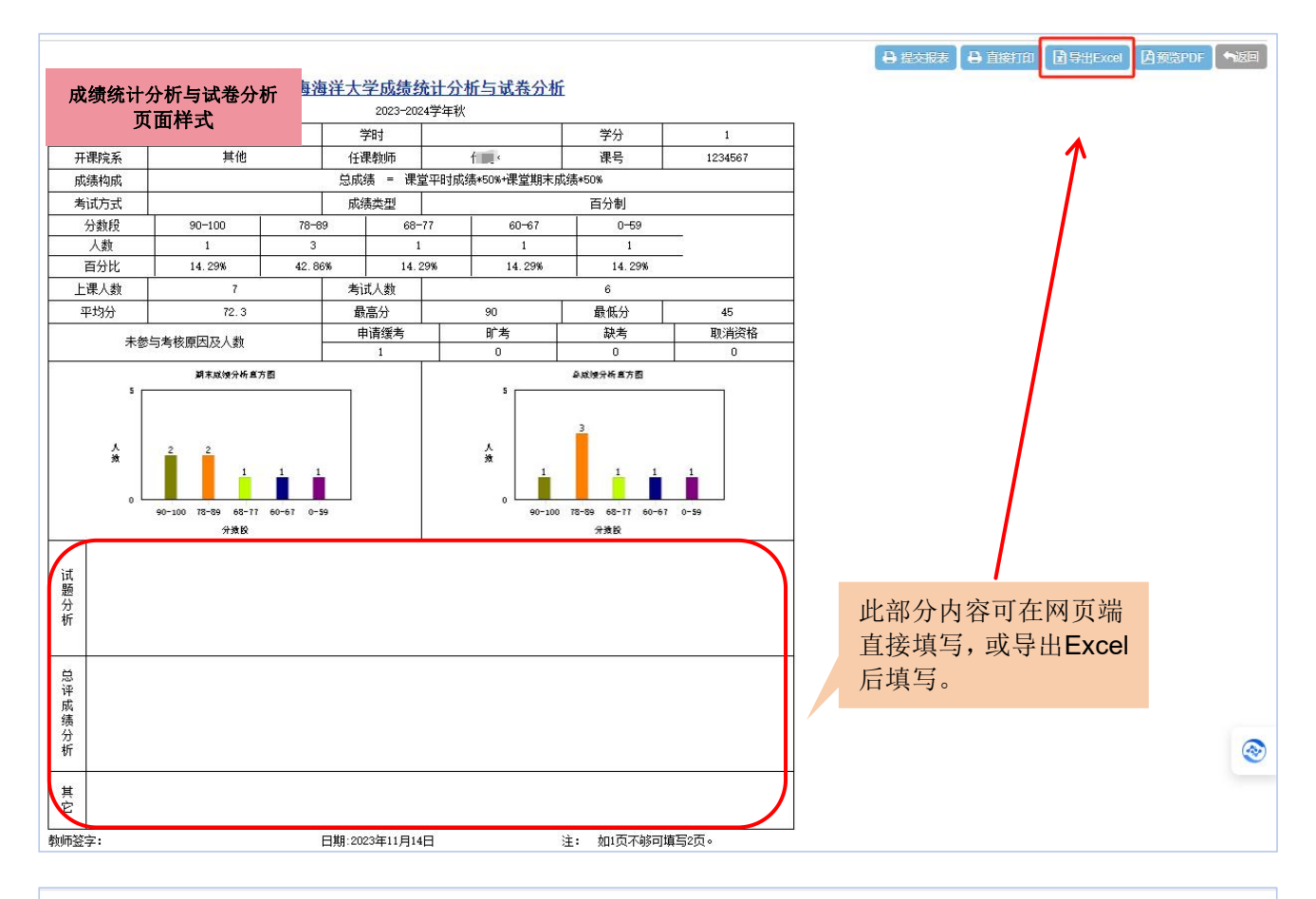

| 专业、                  | 成绩登<br>页面                                | <sup>授</sup> 记表<br>样式 | 上海海洋大<br>202          | <b>、学学生成</b> 组<br>3-2024学年秋    | 责登记表    | Ł        |      |                  |              |  | 🖨 वास्त्राक | ↓ 导出Excel | ▲ 预览PDF | <b>1</b> |
|----------------------|------------------------------------------|-----------------------|-----------------------|--------------------------------|---------|----------|------|------------------|--------------|--|-------------|-----------|---------|----------|
| 课程                   | 号: 3309902                               | 课序号:01                | <b>公共卫</b><br>学分:1 任语 | <mark>生常识【确</mark> ;<br>【教师: 」 | ÈJ,     |          |      |                  | 第1页,共1页      |  |             |           |         |          |
| 序号                   | 号 学号                                     | 姓名                    | 班级                    | 课堂期<br>末成绩                     | 总成<br>绩 | 结点<br>成绩 | 特殊原因 | 录入状态             | 备注           |  |             |           |         |          |
| 1                    | F1327137                                 | 麦思                    | 2013电气1               | 不过                             | 不过      | 0        | 申请缓考 | 确定               | 测试置入<br>1108 |  |             |           |         |          |
| 2                    | F1243250                                 | 何秋玄                   | 2012金融2               | 不过                             | 不过      | 0        | 缺考   | 确定               | 测试置入<br>1108 |  |             |           |         |          |
| 3                    | F1256235                                 | 君岛主计                  | 2013行管1               | 通过                             | 通过      | 3.3      |      | 确定               | 测试置入<br>1108 |  |             |           |         |          |
| 」<br>広考。<br>任課<br>説明 | 人数:3<br>教师签字:<br>债 = 课堂期末成<br>:手写成绩无效,一: |                       | 实考人数:<br>2袋,一份交所在院存   | 1                              |         |          | 平均成: | 债:<br>间: 2023年11 | 月15日13:27:13 |  |             |           |         |          |

二、补考成绩录入

(一) 登陆路径

## 网上办事大厅→场景服务→教学事务→教务系统→个人教务→成绩录入→补考成绩录入

| URP高校教务  | <b>5管理</b> | 系统       |                  |         |          |     | <b>Q</b> 🛱 2023-2 | 024秋第9周星期二 |  |  |  |
|----------|------------|----------|------------------|---------|----------|-----|-------------------|------------|--|--|--|
| ▶ 通知管理   | ~          |          |                  |         |          |     |                   |            |  |  |  |
| 📮 系统管理   | ~          | 曲请洗择成绩录入 | 学年学期             |         |          |     |                   |            |  |  |  |
| 3 审批管理   | ~          |          |                  |         |          |     |                   |            |  |  |  |
| 一个人教务    | ~          | 序号       | 考试编号             | 课程号     | 课程名      | 课序号 | 学年学期              | 1          |  |  |  |
| 授课信息     | ~          | 1        | 2023-2024-1-1-10 | 1234567 | 直录播云平台测试 | 01  | 2023-2024学年秋      |            |  |  |  |
| 教室借用     | ~          | 2        | 2023-2024-1-1-10 | 3309902 | 公共卫生常识   | 01  | 2023-2024学年秋      |            |  |  |  |
| 课程调整     | ~          |          |                  |         |          |     |                   |            |  |  |  |
| 毕业设计管理   | ~          |          |                  |         |          |     |                   |            |  |  |  |
| 成绩录入     | ~          |          |                  |         |          |     |                   |            |  |  |  |
| 成绩录入     |            |          |                  |         |          |     |                   |            |  |  |  |
| ▶ 补考成绩录入 |            |          |                  |         |          |     |                   |            |  |  |  |
| 历年成绩查询   |            |          |                  |         |          |     |                   |            |  |  |  |

### (二) 成绩录入流程

无需设置成绩组成,"补考成绩"列录入卷面分或总分。

1. 若"分项成绩"列有内容,表示系统带入了期末考录入的分项成绩及成绩组成,"补考成绩"列填入卷面 成绩即可,由系统计算总成绩;

2. 若"分项成绩"列无内容,表示期末考成绩未设置分项成绩(即每名学生只有一个总成绩),"补考成绩" 列需填入总成绩,该总成绩由登分老师计算。

| 若"分项成绩"<br>若"分项成绩" | ,内容不为空,"补考成绩"列填入卷面成绩,<br>"内容为空,"补考成绩"列填入总成绩,由登 | 由系统计算总成绩;<br>分老师计算总成绩。 |                   |                |              |             |                    | X   |
|--------------------|------------------------------------------------|------------------------|-------------------|----------------|--------------|-------------|--------------------|-----|
| Q 宣词宗件<br>学号 [     |                                                | 姓名                     | 未通过原因             | 清选择 ¥          | 学生名单排序方式 院系、 | 专业、班级、亨>    | 1                  |     |
| ■ 字王列表 ()<br>68    | 王:"补考未通过原因"是指本次补考,不是指                          | 上次考试的未通过原因)            | Ηœ                | 分顶成结           | 补老术统         | 总成绩         | 补老去福讨师因            |     |
| 1                  | 1124130                                        | 麦麦提明·努尔                | 2011环工1           | 课堂平时成绩(50%):60 | 60           | 60          | 请选择                | ~   |
| 2                  | F1331133                                       | 乌云乌汗                   | 2013食品1           | 课堂平时成绩(50%):60 | 80           | 60          | 请选择                | ~   |
| 3                  | F1342146                                       | 巴雅赛汗                   | 2013国贸2           | 课堂平时成绩(50%):70 | 90           | 65          | 请选择                | ~   |
| 4                  | 1263301                                        | 倪晓雯                    | 2012行管3           | 课堂平时成绩(50%):68 | 0            | 45          | 缺考                 | ~   |
|                    |                                                | I                      | ■<br>皆存<br>✓ 語 物対 | ✔ 提交           | 第1页 共1页 4    | 要页显示 滚动加载(3 | 00) 🗙 条  当前显示第1~4条 | 共4条 |

教务处教务科 2023年11月16日